### **OAIZIE** introduction

Alzle means that You Will Be happy if you know. Alzle has been researched and developed the world's first smart custom search portal in order to make a great value for your internet life

### Global smart search portal

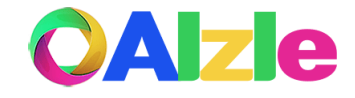

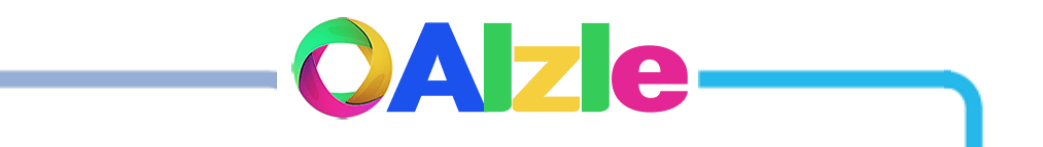

Using the web, search, and country keywords Conveniently navigate websites, do diverse searches, and enable global searches.

Smart search without web site visit using browser Internet address bar\*

### 1. Improve Web access and search speed 2. Can be used in smartphone and Tablets **3. Convenient global news and search & etc.**

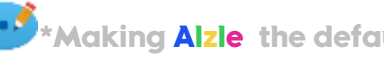

\*Making Alzle the default search engine(Please see Appendix ) 📠 🌔 🏈

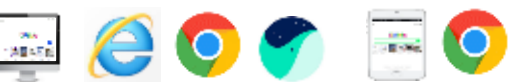

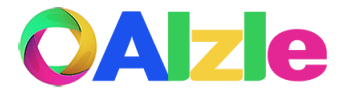

### Two Smart Search method

| On Alzle website                 |       | On browser Internet address bar*                                         |
|----------------------------------|-------|--------------------------------------------------------------------------|
| Smart Search on Alzle Website    |       | •Smart search without visiting website from browser internet address bar |
| Chrome x<br>Chrome x<br>Alzle.kr | 0<br> | Chrome     x       C     Search word                                     |
| search word                      | Q     |                                                                          |

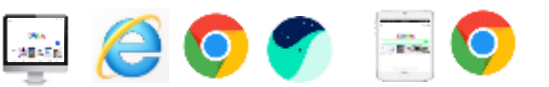

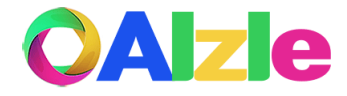

## Global & Local Search

| Gl               | obal Alzie                     | L.               | Nzie Korea    |
|------------------|--------------------------------|------------------|---------------|
| •Alzle.com       |                                | <b>Alzle</b> .kr |               |
| 0                | († 🔾 🛞 🐵 III                   | 8                | G © ⊗ ⊛ III   |
| <                |                                | •                |               |
| Geogle Yahoo     | Ding Youtube Facebook Twitter  |                  |               |
| What's Karywoord | Search Keyword Courses Keyword | 98-144           | 도 개색이워도 국가이워도 |

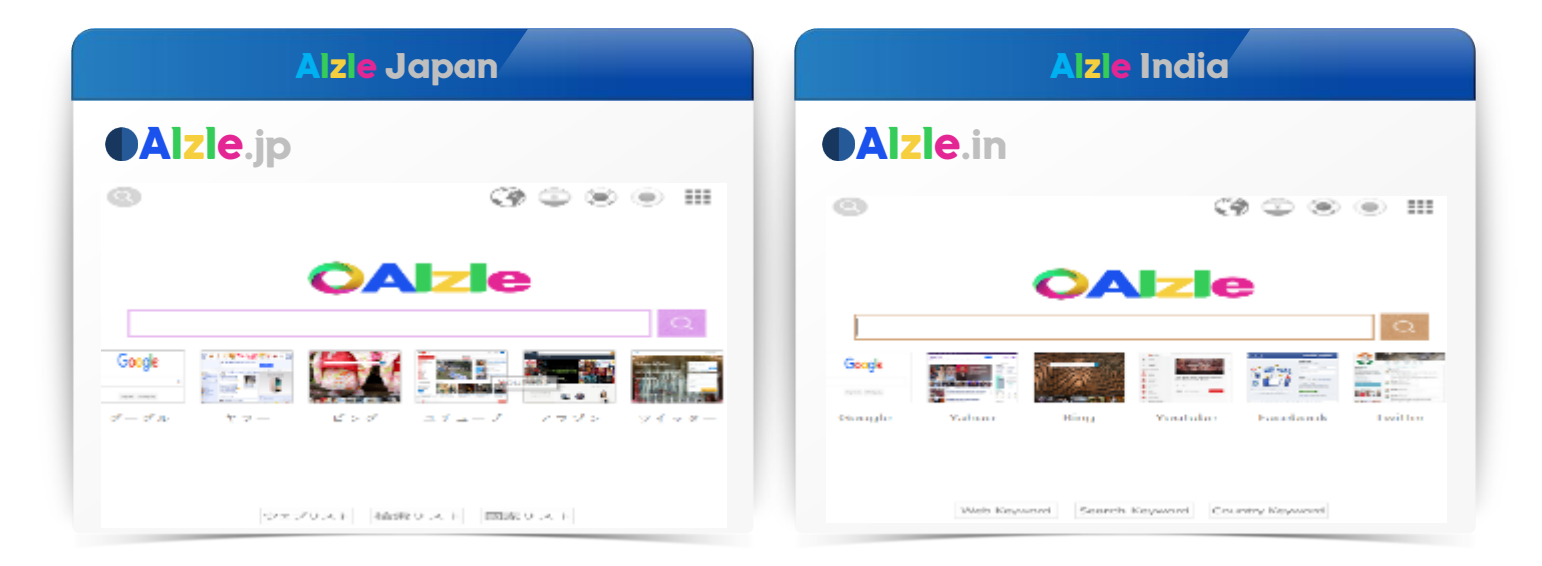

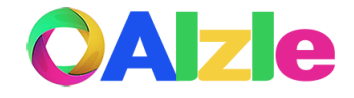

#### **Use cases**

Access Google Japan directly from the address bar

| Present                                                                                                    | Alzle | Web Keyword                                                                                                    |
|----------------------------------------------------------------------------------------------------|-------|----------------------------------------------------------------------------------------------------|
| <ul> <li>O Search 'Google'</li> <li>Click 'Google'</li> <li>Click control box</li> <li>Change to Japan</li> <li>Change to Japanese</li> </ul> |       | G Google<br>B Bing<br>M MSN<br>Y Yahoo<br>U Youtube<br>S Sports<br>X Economy<br>\$ Stock<br>N or ∟ Naver<br>D or ⊏ Daum |

#### Shortening 5 step Access process to 1 step using keyword

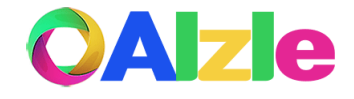

#### **Use cases**

Access Google Japan News directly from the address bar

| Present                                                                                                    | Alzie                                                  | Country Keyword                                                                                           |
|----------------------------------------------------------------------------------------------------|--------------------------------------------------------|----------------------------------------------------------------------------------------------------|
| <ul> <li>Search 'Google News'</li> <li>Click 'Google News'</li> <li>Click control box</li> <li>Click version change</li> <li>Change to Japan</li> </ul> | $\begin{array}{c c c c c c c c c c c c c c c c c c c $ | U US<br>E England<br>D Deutschland<br>F France<br>C China<br>J Japan<br>K Korea<br>I India<br>A Australia |

Shortening 5 step Access process to 1 step using keyword

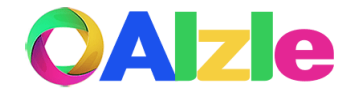

#### **Use cases**

Search 'Samsung' in Japan directly from the address bar

| Present                                                                                                    | Alzle                                                                                                    | Search Keyword                                                                                                    |
|----------------------------------------------------------------------------------------------------|----------------------------------------------------------------------------------------------------|----------------------------------------------------------------------------------------------------|
| <ul> <li>9 Search 'Google'</li> <li>9 Click 'Google'</li> <li>9 Click control box</li> <li>9 Change to Japan</li> <li>9 Change to Japanese</li> <li>9 Input 'SAMSUNG'</li> </ul> | Conserved       Image: Conserved         Conserved       Conserved         Conserved       Image: Conserved         Conserved       Image: Conserved | Google<br>Google NEWS<br>Google NEWS<br>Bing<br>Sing NEWS<br>Naver<br>Naver NEWS<br>Daum<br>Daum NEWS>Daum<br>Daum NEWS>Google Map<br>Search Stock<br>Search Youtube<br>Search NaverTy |

Shortening 6 step Access process to 1 step using keyword

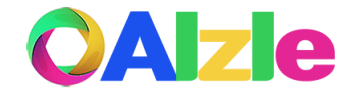

#### **Use cases**

Translate '4<sup>th</sup> Industry' into English directly from the address bar

| Present                                                                                                    | Alzie                                |                                                                                                 | Search Keyword                                                                                                  |
|----------------------------------------------------------------------------------------------------|--------------------------------------|-------------------------------------------------------------------------------------------------|----------------------------------------------------------------------------------------------------|
| <ul> <li>O Search 'Google Translate'</li> <li>O Click 'Google Translate'</li> <li>O Click Translate Language</li> <li>O Change to Japanese</li> <li>Input '4가 산업'</li> </ul> | ···································· | 0<br> <br> <br> <br> <br> <br> <br> <br> <br> <br> <br> <br> <br> <br> <br> <br> <br> <br> <br> | Image: Search Endy Search Endy Dictionary Search Endy Dict.         Image: Search Encyclopedia Search Wikipedia |

#### Shortening 5 step Translation process to 1 step using keyword

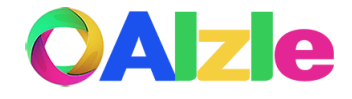

#### **Use cases**

Search All 'IR Document' directly from the address bar

| Present                                                                                                    | Alzie | Search Keyword                                                                                                    |
|----------------------------------------------------------------------------------------------------|-------|----------------------------------------------------------------------------------------------------|
| <ul> <li>Search 'Google'</li> <li>Input 'IR JJE'</li> <li>Input 'filetype: pdf<br/>OR filetype: ppt OR<br/>filetype: pptx OR<br/>filetype: docx OR<br/>filetype: docx OR<br/>filetype: xlsx<br/>OR filetype: xlsx<br/>OR filetype: hwp<br/>OR filetype: hwp<br/>OR filetype: rtf'</li> </ul> |       | ,0 Search All doc.<br>,00 Search Office Doc.<br>,PPT Search PPT Doc.<br>,DOC Search Word Doc.<br>,XLS Search XLS Doc.<br>,HWP Search HWP Doc.<br>,B Book Search<br>,S Scholar Search<br>,P Patent Search<br>,X Image Search<br>,Y VOD Search |

#### No complex search parameters required

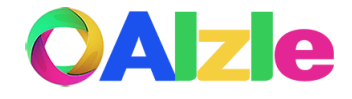

#### Use cases

- Acess Gmail
- **2** Acess All Stock Analysis Report
- **3** Search 'Everland' Map
- **4** Access Google Japan News
- **5** Search All 'IR Document'

- O Search English Dic. '혁명'
- ⑦ Translate '4차산업' into English dic
- <sup>8</sup> Search '4차 산업' for latest data.
- **O** Search 'Samsung' in Japan
- O Search for Medicine '센트룸'

| Class                            | Present                  | Alzie   |
|----------------------------------|--------------------------|---------|
| Total No. of input<br>characters | 289                      | 44      |
| Moving Website                   | 16                       | 10      |
| Change Control Box               | 3                        | 0       |
| Smart Device Support             | Some can not be Searched | Support |

**85%** reduction in Total no. of input characters

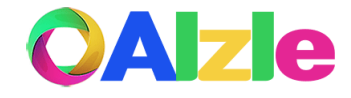

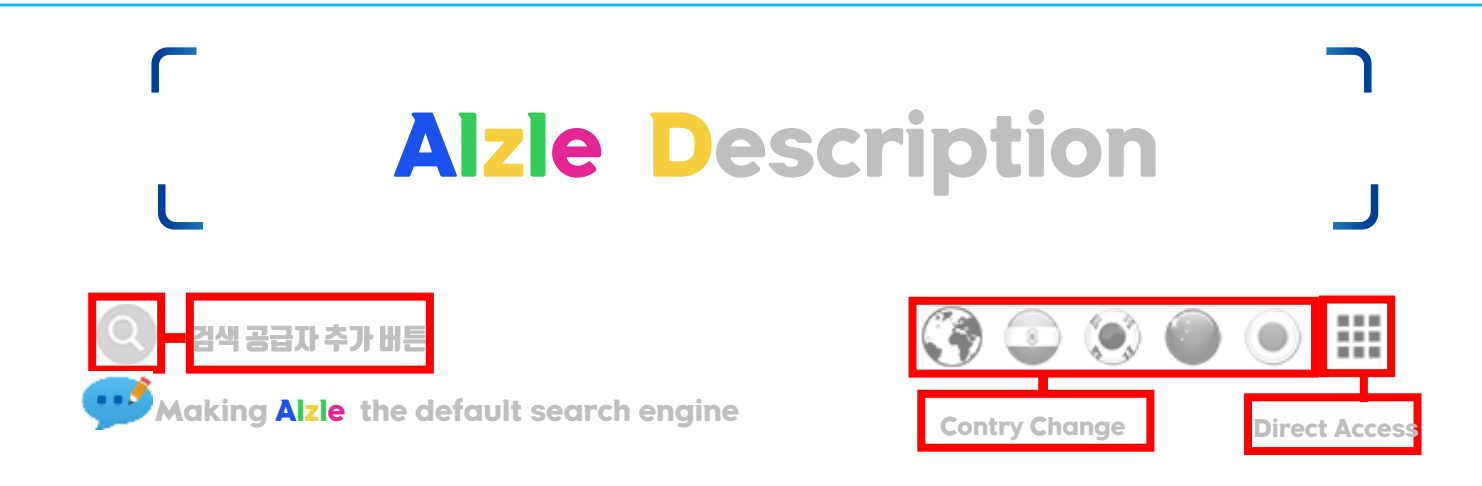

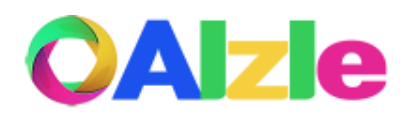

 $\sim$ 

|        |             |                      |                     | Sec   | r | ch Word  | d               |             |                      |         | Q      |        |           |             |        |
|--------|-------------|----------------------|---------------------|-------|---|----------|-----------------|-------------|----------------------|---------|--------|--------|-----------|-------------|--------|
| A 옥션   | J 중앙일보      | S <mark>⋈</mark> 스포츠 | @ Gmail             |       |   | , 구글     | ,B <b>G</b> 도서  | ~ Alzle     | }C 사전 <mark>2</mark> |         | tested | GU G   | GGU       | BU 🌬        | MU 🞾   |
| B Bing | K 카다자       | T 트위터                | N@ ➡메일              |       | 6 | < Bing   | ,L 법제처          | `Alzle      | }J 사전 🔍              |         |        | GE G   | GGE       | BE 🕨 😹      | ME 🞾 😹 |
| C 네이트  | L 나눔로또      | U 유튜브                | D@ 🖻 메일             |       |   | . 네이버    | ,N 논문           | Alzle       | ] 번역 💽               |         |        | gd G🥅  | GGD 🛒 🥅   | BD 🌬        | MD 🞾💻  |
| D 다음   | M MSN       | VV라이브                | #G캘린더               | 11111 | - | > 다음     | ,P 특허청          | - Alzle 🛤   | [번역                  | 85° 885 |        | GF G   | GGF       | BF ⊾        | MF 🞾   |
| E EBS  | N네이버        | W Wikipedia          | ! <mark>G</mark> 지도 | 네이버   |   | ,O 문서    | ,Q <b>G</b> 기간  | _ Alzle 🔍   | ]C 번역                | 1       | 페이스북   | GC G   | GGC       | BC 峰        | MC 🞾 🎦 |
| F 페이스북 | O Outlook   | X 매일경제               | !W ∎날씨              |       |   | ,PPT PPT | ,S <b>G</b> 학술  | ; Youtube   | ]) 번역 🔍              |         |        | GJ G 🔍 | GGJ 🖳 🌒   | BJ 🍉 🔍      | MJ 🐓 💌 |
| G 구글   | P Playstore | Y Yahoo              | \$∎금융               |       |   | ,DOC DOC | ,V <b>G</b> 동영상 | : NaverTV   | ]] 파일번역              |         |        | GK G 💌 | GGK 🗐 😂   | BK 🍉 💌      | MK 🐓 💌 |
| H 한국i  | Q Q넷        | Z 줌                  | ? 🖬백과               |       |   | ,XLS XLS | ,X G이미지         | } 어학사전      | ]P ⋈파파고              |         |        | GI G🚢  | GGI       | BI ⊳🚢       | MI 🞾 🚨 |
| I 인터파크 | R RISS      | 11 11번가              | ^ ∎단위               |       |   | ,PDF PDF | ,Z <b>G</b> 트렌드 | }E 사전       | ) 의약품                |         |        | GA G   | GGA 🔜 🔛   | BA 🌬        | MA 🞾 🎬 |
|        | Web Ke      | yword List           |                     |       |   |          | Search K        | eyword List |                      |         |        |        | Country K | eyword List |        |
|        |             |                      |                     | _     |   | 웹키우      | 워드 검색           | 키워드         | 국가키워드                |         |        |        |           |             |        |

© ALZLE Communications | Contact us

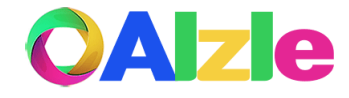

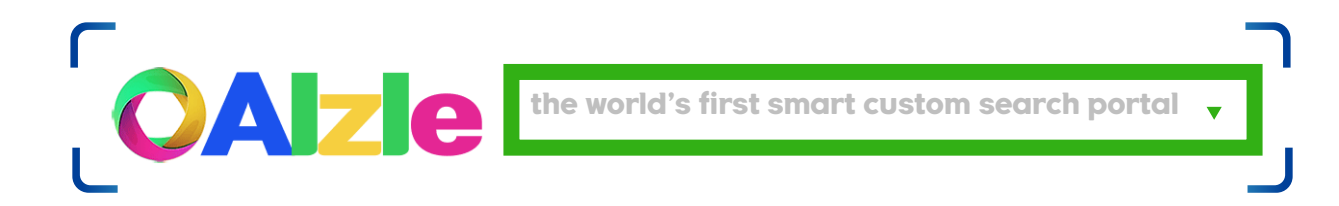

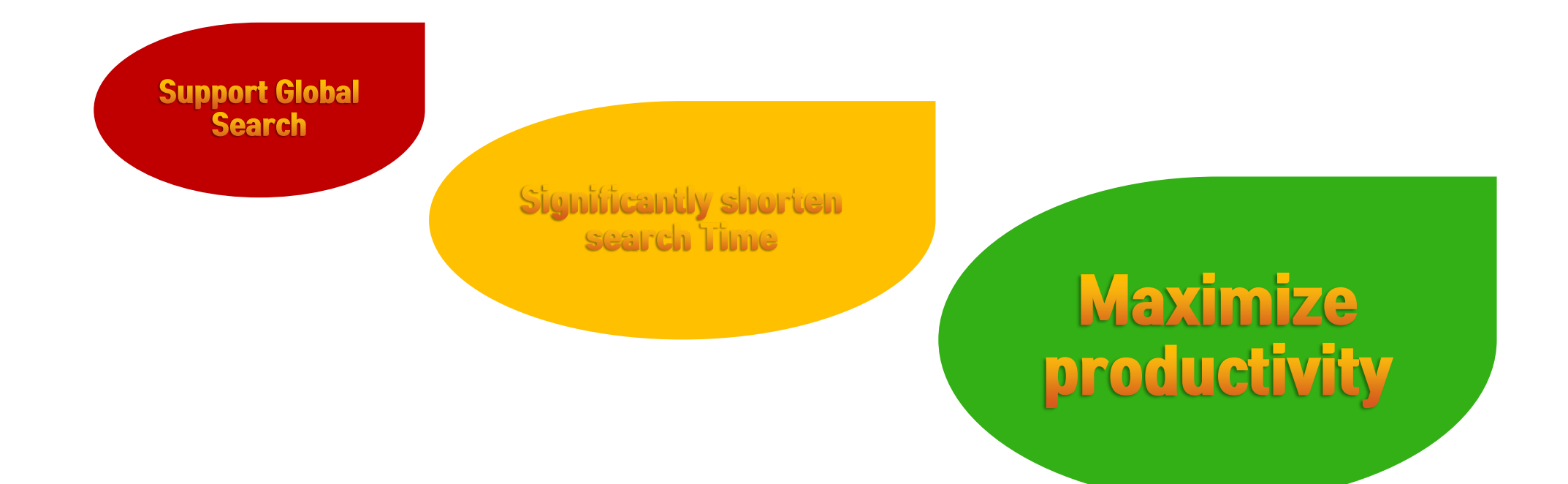

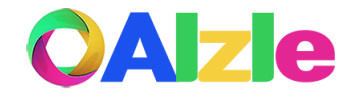

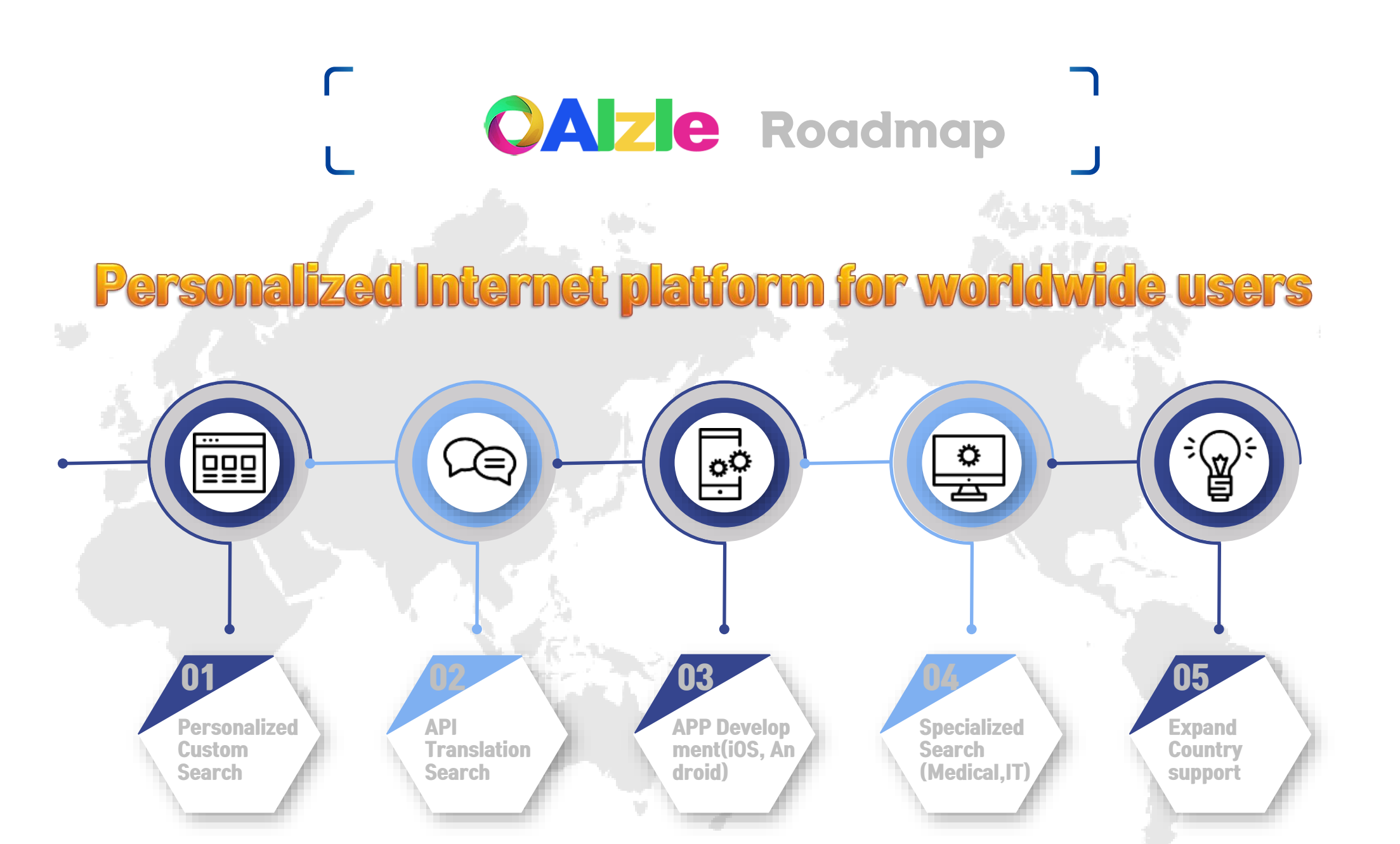

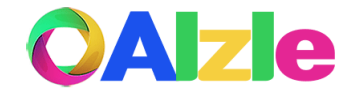

# **CAZE** Business Model

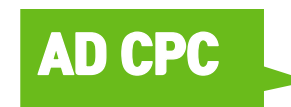

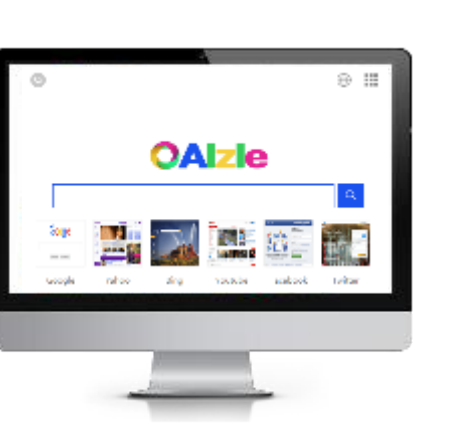

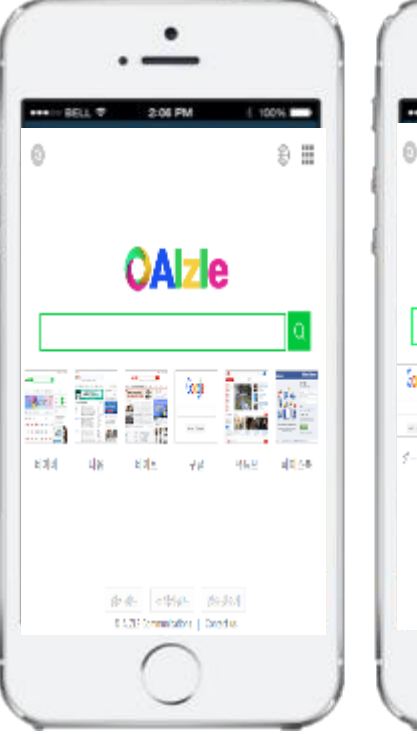

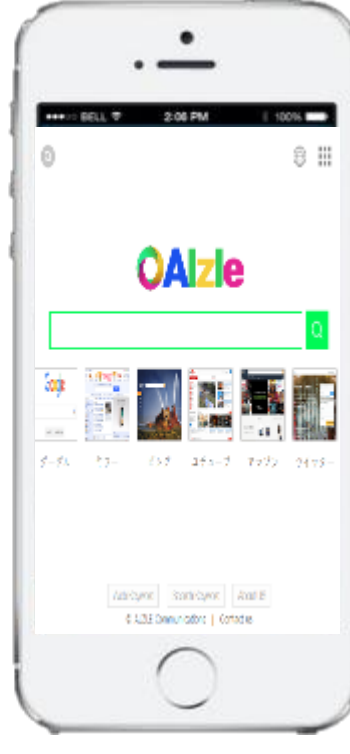

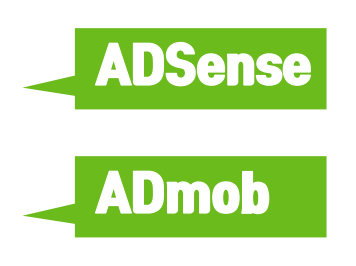

# OAJZIE

# Thank You

Webmaster

•E-mail: <u>med1@daum.net</u>

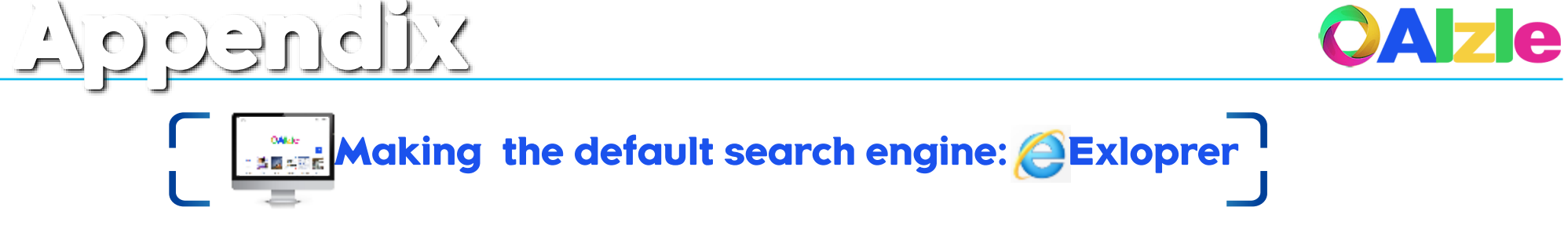

| Add Search Provider     |   | Add Search Provider                                                                                                    |        |
|-------------------------|---|----------------------------------------------------------------------------------------------------|--------|
| ● Click Search Provider | • | Add Search Provider                                                                                                    |        |
|                         |   | 감색 공급자 수가         ×           ●         이 검색 공급자용 추가하시겠습니까?           이름         "알물"           시작:         alzie.kr           [기0] 고급자의 검색 페이를 사용(*) |        |
|                         | Q | 전에 칭물자의 건택 세산을 사용(5)<br>수가(A)<br>검색 공급자 이름이 잘못될 수 있습니다. 신뢰할 수 있는 웹 사이트의<br>건색 공급자만 수가하세요                                                              | 2 🕁 클릭 |

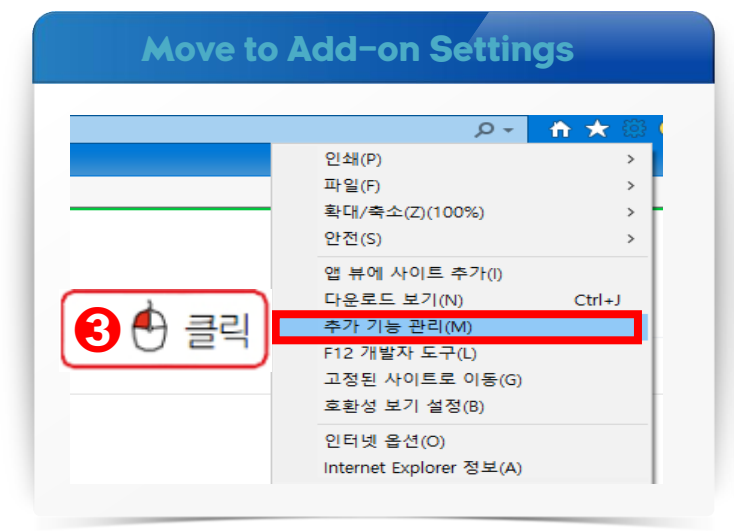

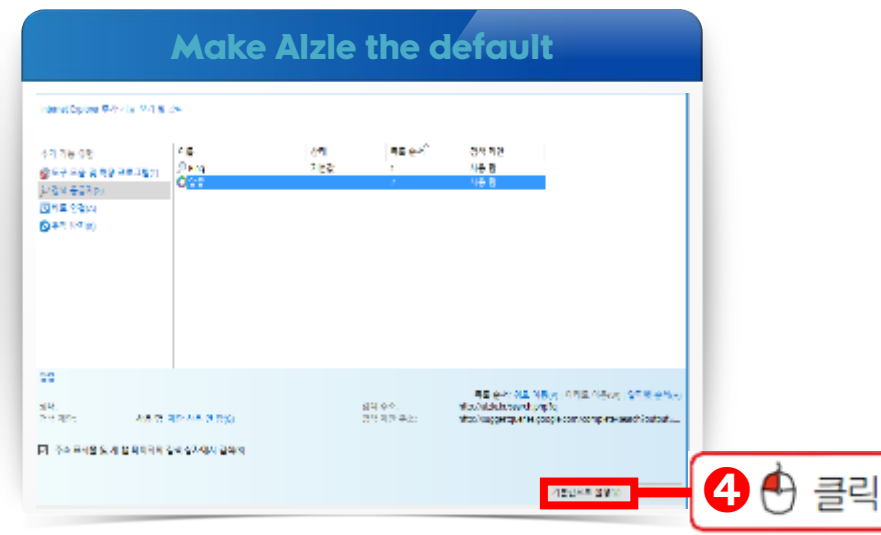

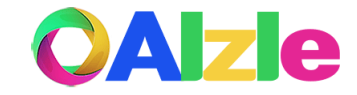

Making the default search engine: OExloprer

Appendix

| Add Search Provider   |     | Move                               | to Control |                  |
|-----------------------|-----|------------------------------------|------------|------------------|
| Click Search Provider |     | Move to Contr                      | rol Box    |                  |
| □ → ① · 클릭            | •   | 세 턴(T)<br>새 같(N)                   |            | Ctrl+T<br>Ctrl+N |
|                       |     | 타오루드(U)<br>글을 크기                   | - 100%     | - Cut-o<br>+ 2.2 |
|                       | - 1 | 인쇄(P)<br>전술(C)<br>첫 기(D)<br>도구 티보기 |            | Ctrl+P<br>Ctrl+F |
|                       | Q   | 수정 할리내기(<br>열성(5)                  | D 목시(C)    | 불역보기(P)          |
|                       |     | そ ■ 1(c)                           |            | ctrl+shift+O     |

|        | Search engine management                            | Make Alzle the default                                   |      |
|--------|-----------------------------------------------------|----------------------------------------------------------|------|
|        | 검색엔진<br>주소 =시중에서 사용되는 김색 엔징입니다 Google               | ← 검색엔진 관리<br>기본 검색 엔진                                    |      |
| 3 ⊕ 클릭 | 월석엔진 인지 → ·                                         | 김색인진 키워드 쿼리 URL                                          |      |
|        | 기본 모속주세 기본으로 실정<br>Chome을 기안 보카부지로 기본으로 실정<br>시작 그렇 | 기타 점색엔진 추가                                               |      |
|        | 시작 페이지에서 관리<br>님 특원 또는 특징 페이지 딸기                    | ○ 압출 alzie.net http://alzie.net/search.pl <u>기본으로 설정</u> | •••• |

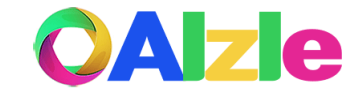

**Making the default search engine: Exloprer** 

XiloneqqA

| Add Search Provider   |   | Move to Control     |        |          |            |
|-----------------------|---|---------------------|--------|----------|------------|
| Click Search Provider |   | Move to Control Box |        |          |            |
| ◎ - 1                 | • | C                   |        |          | 9          |
|                       |   | 모바일3                | 방 스페이스 | 니 시크릿장   | (+)<br>새 창 |
|                       |   | -                   | 100% + | F11 전체모. |            |
| OAlzle                |   | 0                   | 방문 기록  |          | ►          |
|                       |   | <u>ب</u>            | 다운로드   | Ct       | rl+J       |
|                       |   |                     | 북마크    |          | ►          |
|                       |   |                     | 벨리     | Al       | t+B        |
|                       | Q |                     | 자이드바   | Ct       | rl+]       |
|                       |   | ( <b>D</b> )        | 설정     |          |            |

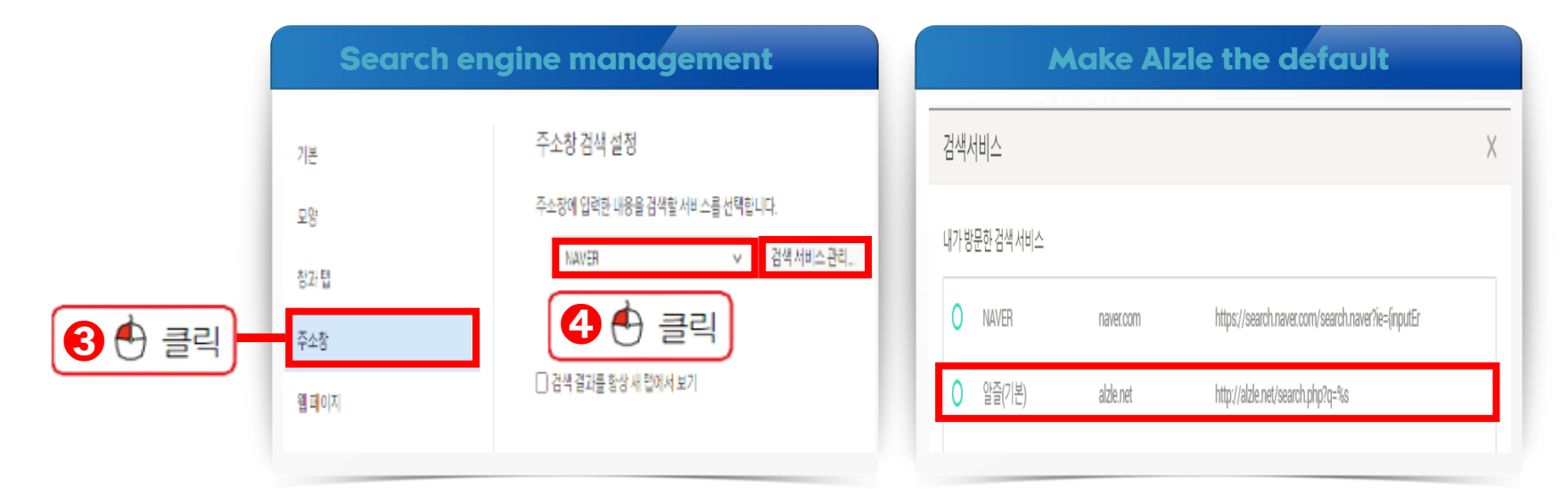

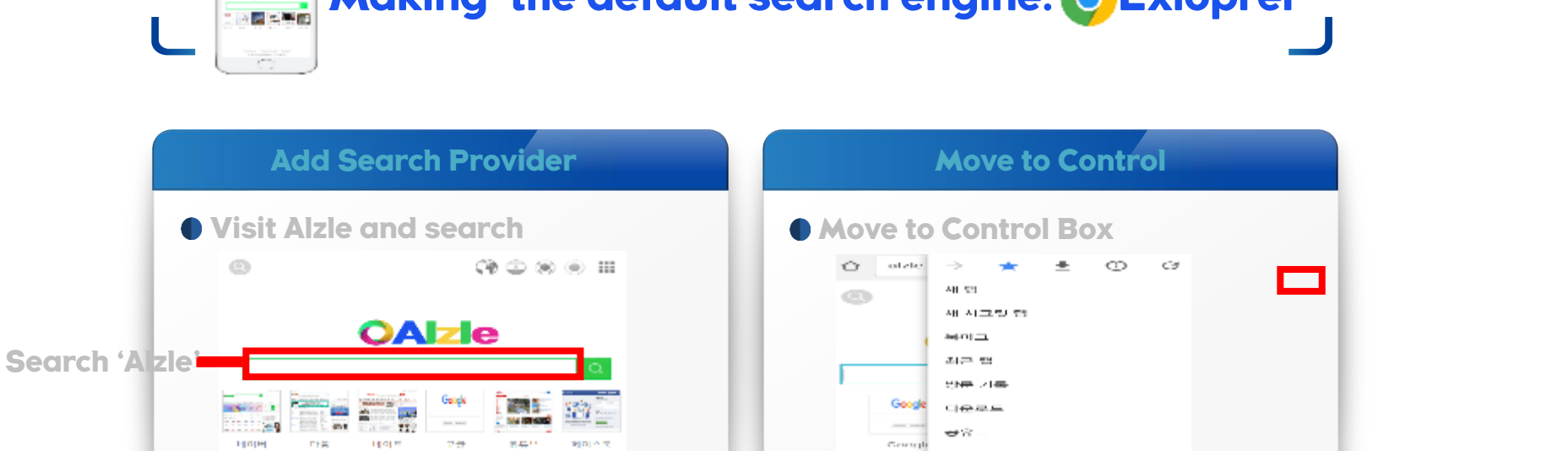

MINIMUM 0621 초 파면에 부가 메스크톱 버린으로 보기

연장

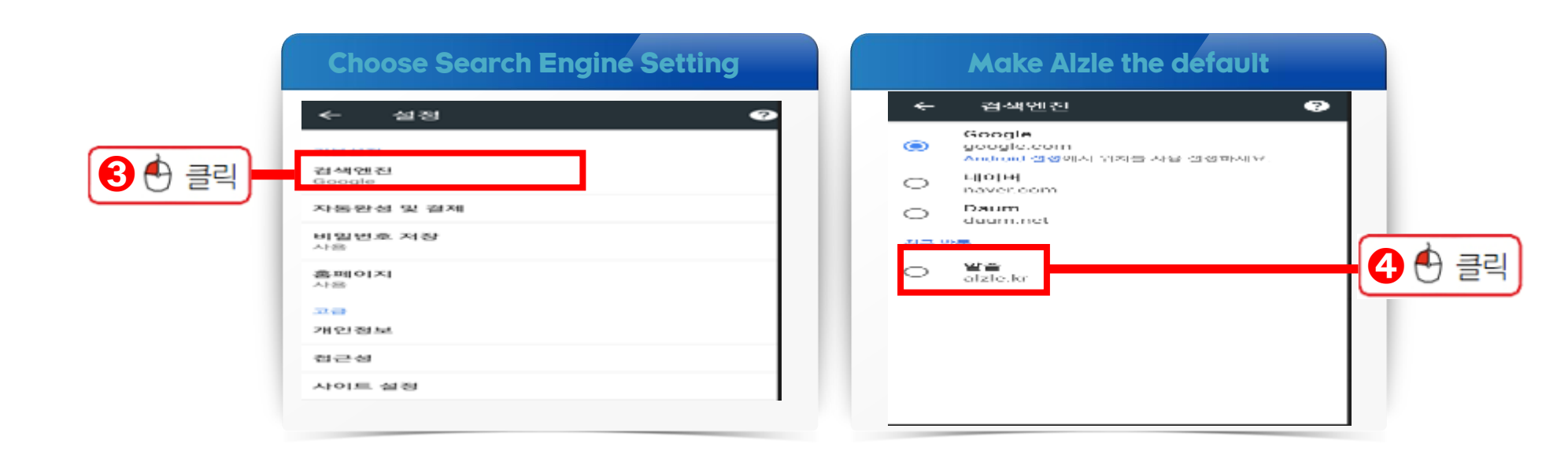

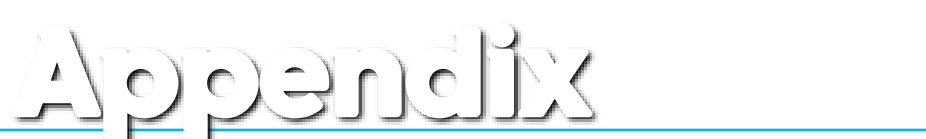

행위하다 형성위하다 여가위하다

○ 4 717 | 사용방법의 | 월승수가 | Orchartus

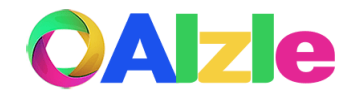

2 🖯 클릭

Making the default search engine: OExloprer ONIde